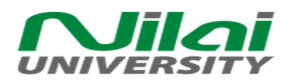

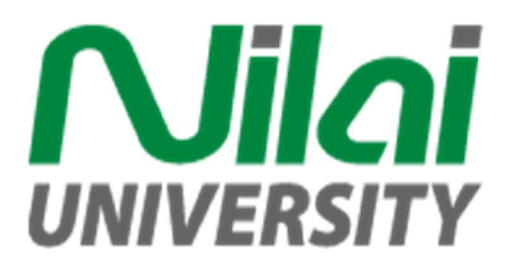

## ONLINE PAYMENT

## GUIDE

# PeopleSoft Campus Solution

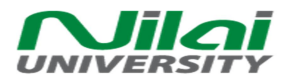

## Table of Contents

| 1 9   | Student Self Service Page                                       | 3  |
|-------|-----------------------------------------------------------------|----|
| 1.1   | Student Make Successful Payment                                 | 3  |
| 1.1.1 | Login to Campus Solution                                        | 3  |
| 1.1.2 | Go to Self Service Page                                         | 4  |
| 1.1.3 | Go to Account Inquiry to Check Outstanding Charges              | 4  |
| 1.1.4 | Check the Detail of the Outstanding Charge                      | 5  |
| 1.1.5 | Make a Payment                                                  | 6  |
| 1.1.6 | Confirm Payment                                                 | 7  |
| 1.1.7 | Provide Payment Detail to Third Party Payment Provider (iPay88) | 8  |
| 1.1.8 | Transaction Successful                                          | 9  |
| 1.2   | Student Make Unsuccessful Payment                               | 10 |
| 1.2.1 | Receive Error Message                                           | 10 |
| 1.2.2 | Check the Online Payment Summary                                | 10 |
|       |                                                                 |    |

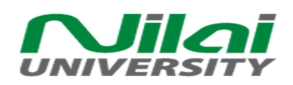

- 1 Student Self Service Page
  - 1.1 Student Make Successful Payment
    - 1.1.1 Login to Campus Solution

| We've<br>suppor<br>the fo<br>Orac<br><u>Mac</u><br>Wind<br>Wind<br>Wind<br>Wind<br>Wind<br>Wind<br>Wind | <image/>                                                 | <u>ida</u> |
|----------------------------------------------------------------------------------------------------|----------------------------------------------------------|------------|
| Navigation                                                                                              | N/a                                                      |            |
| Description                                                                                             | Student need to login to the system using their account. |            |

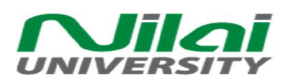

#### 1.1.2 Go to Self Service Page

| -           |                                                                                                    |      |
|-------------|----------------------------------------------------------------------------------------------------|------|
| -<br>-      | Jezebel's Student Center                                                                                                    |      |
|             | Academics     SEARCH FOR CLASSES                                                                                                    |      |
|             | Search<br>Plan<br>Enroll<br>My Academics<br>SHARE MY INFORMATION                                                                                                    |      |
|             | enrollment shopping cart ▶                                                                                                    |      |
|             | Y Finances                                                                                                    |      |
|             | My Account         Account Summary         To Do List           Account Inquiry         You owe 4,100.00.         No To Do's.           Payment Profile         0.00         No To Do's.                                                                                                    |      |
|             | *** You have a past due balance of 4,100.00. ** <ul> <li>Enrollment Dates</li> <li>Open Enrollment Dates</li> </ul> <ul> <li>Open Enrollment Dates</li> </ul> <ul> <li>Open Enrollment Dates</li> </ul> <ul> <li>Open Enrollment Dates</li> </ul> <ul> <li>Open Enrollment Dates</li> <li>Open Enrollment Dates</li> </ul> <ul> <li>Open Enrollment Dates</li> </ul> <ul> <li>Open Enrollment Dates</li> </ul> <ul> <li>Open Enrollment Dates</li> <li>Open Enrollment Dates</li> </ul> <ul> <li>Open Enrollment Dates</li> </ul> <ul> <li>Open Enrollment Dates</li> <li>Open Enrollment Dates</li> <li>Open Enrollment Dates</li> </ul> |      |
|             | make a payment ► ✓ Advisor                                                                                                    |      |
|             | Personal Information     Contact Information                                                                                                    |      |
|             | Demographic Data<br>Emergency Contact<br>Names None None CNN                                                                                                    |      |
| L           | other personal                                                                                                    |      |
|             |                                                                                                    |      |
| Navigation  | Main Menu > Self Service > Student Center                                                                                                    |      |
| Description | Student check their general outstanding charges at the Finance partit                                                                                                    | ion. |

### 1.1.3 Go to Account Inquiry to Check Outstanding Charges

| ſ           | Account In Aury                                                                | Electronic Paym    | Electronic Payments/Purchases |                         |         |
|-------------|--------------------------------------------------------------------------------|--------------------|-------------------------------|-------------------------|---------|
| 1           | summary                                                                        | activity           | charges due                   | payments / waivers      |         |
| Ac          | Account Summary                                                                |                    |                               |                         |         |
| Ŷ           | Your total account balance is 646.00 which is not applicable for EFA students. |                    |                               |                         |         |
| Navigation  | Main Menu > S                                                                  | Self Service > Stu | dent Center > Acc             | count Inquiry > Summary |         |
| Description | Student should                                                                 | d check their acc  | ount summary be               | fore making any payment | to help |
|             | them make de                                                                   | cision to make th  | ne payment.                   |                         |         |

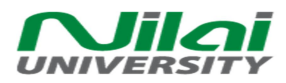

### 1.1.4 Check the Detail of the Outstanding Charge

| Accoun          | t Inquiry          | Electronic Pay   | ments/Purchases                | Account S          | Services         |
|-----------------|--------------------|------------------|--------------------------------|--------------------|------------------|
| summar          | у                  | activity         | charges du                     | e paymen           | ts / waivers     |
|                 |                    |                  |                                |                    |                  |
| Charges D       | ue                 |                  |                                |                    |                  |
|                 |                    |                  |                                |                    |                  |
|                 |                    |                  |                                |                    |                  |
| Currency used   | i is Malaysian Rin | iggit.           |                                |                    |                  |
|                 |                    |                  |                                |                    |                  |
| 🔻 Details       | by Due Date        | Find             | View All   🗖                   | First 🚺 1-3 o      | f 3 🖸 Last       |
| Due Date        | Charge             |                  | Term                           | Due<br>Amount      | Running<br>Total |
| 10/14/2013      | General            | Service Charge   | OCT SHORT<br>Semester 20       | 13 883.00          | 883.00           |
| 08/31/2015      | Tuition            |                  | JAN_LONG<br>(1501)             | 152.25             | 1,035.25         |
| Future          | Course F           | ee Forfeited     | JAN_LONG<br>(ALL               | 450.80             | 1,486.05         |
|                 |                    |                  | PROG)_2014                     |                    | 2 - 5 2 1        |
| C               | d is Malausian D   | in well.         |                                | First I            | 3 of 3 Last      |
| Currency use    | o is Malaysian R   | inggit.          |                                |                    |                  |
| All Terms       |                    | •                |                                |                    |                  |
| [star terms     |                    | 501              |                                |                    | go               |
|                 |                    |                  | 3                              |                    |                  |
| Details         | by Charge          | Find             | View All   🛄                   | First 💴 1-5 o      | of 5 🛂 Last      |
| Charge          |                    | Due Date         | Term                           |                    | Amount           |
| General Ser     | vice Charge        | 10/14/2013       | OCT SHORT                      | Semester 2013      | 883.00           |
| Tuition         |                    | 08/31/2015       | JAN_LONG                       | (1501)             | 152.25           |
| Total due f     | or this view       | due date pend    | Iding SAN_LONG (ALL PROG)_2014 |                    | 1 496 05         |
| Total due       | or this view       |                  |                                |                    | 1,486.05         |
| Total due       |                    |                  |                                |                    | Set S D Loct     |
|                 |                    |                  |                                | Lu27 - 1           | JOIJ - LASC      |
| Currency use    | ed is Malaysian R  | inggit.          |                                |                    |                  |
|                 |                    |                  |                                |                    |                  |
| Invoice         | es Due             | Customize        | Find   🗖   🛗                   | First 🚺 1-6 o      | f 6 🕅 Last       |
| Invoice<br>Date | Invoice Nur        | nber             | Invoice<br>Amount              | Due Amount         | Due Date         |
| 10/09/2013      | 0000006915/        | FIN/13           | 75.00                          | 0.00               | 10/09/2013       |
| 10/10/2013      | 0000007494/        | FIN/13           | -965.00                        | 0.00               | 10/12/2013       |
| 11/07/2013      | 0000009388/        | FIN/13           | 5729.00                        | 0.00               | 11/07/2013       |
| 12/10/2013      | 0000011709/        | FIN/13           | 200.00                         | 0.00               | 12/02/2013       |
| 12/30/2013      | 0000013847/        | FIN/13           | 4272.00                        | 0.00               | 01/10/2014       |
| 03/26/2014      | 0000017664/        | FIN/13           | -7857.05                       | 0.00               | 03/26/2014       |
|                 |                    |                  |                                |                    |                  |
|                 |                    |                  |                                |                    |                  |
| ation           | Main Menu >        | Self Service > S | tudent Center >                | Account Inquiry >  | Charge Due       |
| ntion           | Student shou       | ld check the det | tail of their oute             | tanding charges to | help them c      |
| F               |                    |                  |                                |                    |                  |
|                 | wnich charge       | That they doing  | TO DAV                         |                    |                  |

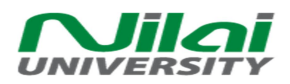

#### 1.1.5 Make a Payment

| Account                                                                                                    | Inquiry Electronic Payme                                                           | ents/Purchases                 | Account Services            |                   |
|----------------------------------------------------------------------------------------------------|------------------------------------------------------------------------------------|--------------------------------|-----------------------------|-------------------|
| make a payn                                                                                                    | nent purchase items                                                                | payment profile                | e online                    | summary           |
| Make a Pay                                                                                                    | vment                                                                              |                                |                             |                   |
| Specify Pa<br>Listed below are<br>paid through the                                                                                                    | yment Amount<br>the charges you are allowed to<br>Cashiers office or mailed in sep | pay online. Your o<br>arately. | other charges ca            | n be              |
| What I Owe                                                                                                    |                                                                                    |                                |                             |                   |
| Description                                                                                                    | Term                                                                               | rm                             |                             | Payment<br>Amount |
| Nilai University                                                                                                    | OCT SHORT Semester 2013                                                            | 883.00                         |                             |                   |
| Nilai University                                                                                                    | JAN_LONG (1501)                                                                    | (1501)                         |                             |                   |
| Total                                                                                                    |                                                                                    |                                | 1,035.25                    |                   |
| Currency used is                                                                                                    | pay all charges zero                                                               | o out amounts                  | CANCEL                      | Next              |
| igation                                                                                                    | Main Menu > Self Service > Stuc<br>Make a Payment                                  | dent Center > Ele              | ctronic Paymen              | ts/Purchase       |
| scription Student should enter the amount and click "Calculate Total" to finalize t<br>amount that they want to pay. Student can also choose to pay all charge<br>clicking "Pay All Charges" button. Click "Next" button to proceed |                                                                                    |                                | inalize the<br>Il charges b |                   |

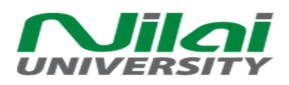

#### 1.1.6 Confirm Payment

| Acco                                                                                                    | unt Inquiry Ele                                                                                 | ectronic Payme                                       | nts/Purchases                                                          | Account Services                                                         |
|----------------------------------------------------------------------------------------------------|-------------------------------------------------------------------------------------------------|------------------------------------------------------|------------------------------------------------------------------------|--------------------------------------------------------------------------|
| make a p                                                                                                    | ayment purcha                                                                                   | se items                                             | payment profile                                                        | online summary                                                           |
| Make a I                                                                                                    | ayment                                                                                          |                                                      |                                                                        |                                                                          |
| Confirm                                                                                                    | Payment                                                                                         |                                                      |                                                                        |                                                                          |
| (i) Yo                                                                                                    | (i) Your payment of 1.00 MYR will be collected through our secure third party payment provider. |                                                      |                                                                        | r secure third party                                                     |
|                                                                                                    | CANCEL PREVIOUS CONTINUE TO MAKE PAYM                                                           |                                                      |                                                                        |                                                                          |
| Navigation         Main Menu > Self Service > Student Center > Electronic Payment           Make a Payment         Make a Payment |                                                                                                 |                                                      | nic Payments/Purchases >                                               |                                                                          |
| Description                                                                                                    | After clicking "Nex<br>screen which will a<br>them to secure th                                 | tt" button in t<br>ask for their c<br>ird party payr | he previous step, stu<br>onfirmation once aga<br>nent provider (iPay88 | ident will be directed to this<br>ain before system will redirect<br>3). |

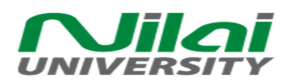

#### 1.1.7 Provide Payment Detail to Third Party Payment Provider (iPay88)

|                                            |                                                                   | Simple, Convenient, Secure.                                                                                                    |       |  |  |  |
|--------------------------------------------|-------------------------------------------------------------------|----------------------------------------------------------------------------------------------------|-------|--|--|--|
| T Market                                   |                                                                   | "iPay88 is Chalme Payment Service provided by Mobile88. Com Sdn. Blut.                                                                                                    |       |  |  |  |
| 🛒 Sur                                      | nmary Of Transa                                                   | saction                                                                                                    |       |  |  |  |
| NetCh                                      | arges                                                             | MYR 1.00                                                                                                    |       |  |  |  |
| Paylo                                      |                                                                   |                                                                                                    |       |  |  |  |
| Payme                                      | nt of                                                             | Online Payment                                                                                                    |       |  |  |  |
| Kelele                                     | nce No/Payment                                                    | NID 0000000001571106227587200                                                                                                    |       |  |  |  |
| Credit C                                   | ard Details                                                       |                                                                                                    |       |  |  |  |
|                                            |                                                                   |                                                                                                    |       |  |  |  |
|                                            |                                                                   | Timeout in : 07:53                                                                                                    |       |  |  |  |
| Cardho                                     | der Name                                                          | Example 🕐                                                                                                    |       |  |  |  |
| Credit                                     | Card No                                                           |                                                                                                    |       |  |  |  |
| Credit Card No.<br>CVC/CVV2<br>Explry Date |                                                                   |                                                                                                    |       |  |  |  |
|                                            |                                                                   | CVC/CVV2 (?)                                                                                                    |       |  |  |  |
|                                            |                                                                   |                                                                                                    |       |  |  |  |
| Card Is                                    | suing Country                                                     | Malaysia   Please Select                                                                                                    |       |  |  |  |
| Card In                                    | aulos Bank                                                        |                                                                                                    |       |  |  |  |
| Caluis                                     | sung bank                                                         |                                                                                                    |       |  |  |  |
| 🗍 I authorize Mobile88Pr                   |                                                                   | Auth_BI Testing to debit the above net charges from my credit card.                                                                                                    |       |  |  |  |
| Note                                       | : "/Pay68 'IPAY86 #                                               | i PRE-AUTH" will be shown on your credit card statement                                                                                                    |       |  |  |  |
| 1.0.00                                     | ve read & agreed to                                               | to IPay88 Privacy Statement.                                                                                                    |       |  |  |  |
| (IId)                                      |                                                                   | And the Three Meridian Control of the Annual State of the Annual State of the Annual S                                                                                                    |       |  |  |  |
| That                                       |                                                                   | » Proceed Cancel                                                                                                    |       |  |  |  |
| 1 Flat                                     |                                                                   |                                                                                                    |       |  |  |  |
| That                                       |                                                                   |                                                                                                    |       |  |  |  |
|                                            | F                                                                 | Powered By :                                                                                                    |       |  |  |  |
| The                                        | mot                                                               | Powered By :<br>bile88.com                                                                                                    |       |  |  |  |
|                                            | mot                                                               | Powered By :<br>bile88.com® Card MasterCard Verified by<br>SecureCode VISA                                                                                                    |       |  |  |  |
|                                            | mot                                                               | Powered By :<br>bile88.com® Com MasterCard. Verified by<br>SecureCode. VISA<br>IPay88.com © 2006 - 2016. All Rights Reserved.                                                                                                    |       |  |  |  |
|                                            | F<br><b>mot</b><br>Customer Care                                  | Powered By :<br>bile88.com  AsterCard.<br>SecureCode VISA Convoluent<br>VISA Convoluent<br>Convoluent<br>Convolu |       |  |  |  |
|                                            | F<br><b>mot</b><br>Customer Care                                  | Powered By :<br>bile88.com® Com<br>IPay88.com © 2006 - 2016. All Rights Reserved.<br>reline: +60-3-2261 4668, 8.30 am - 6.00 pm (Mon - Fri) Email: support@lpay88.com.my                                                                                                    |       |  |  |  |
| igation                                    | F<br>mot<br>Customer Care                                         | Powered By :<br>bileBB.com<br>Pay88.com<br>Pay88.com<br>2006 - 2016. All Rights Reserved.<br>reline: +50-3-2261 4668, 8.30 am - 6.00 pm (Mon - Fri)<br>Email: support@ipay88.com.my                                                                                                    |       |  |  |  |
| igation                                    | Customer Care                                                     | Powered By :<br>bileBB.com © 2006 - 2016. All Rights Reserved.<br>reline: +60-3-2261 4668, 8.30 am - 6.00 pm (Mon - Fri) Email: support@ipay88.com.my<br>n as student is directed to third party page. a Reference No will be cr                                                                                                    | reate |  |  |  |
| igation                                    | Customer Care                                                     | Powered By :<br>bileBB.com © Control Control Con                                                                                                    | reate |  |  |  |
| igation                                    | Customer Care<br>N/a<br>As soon<br>by the s                       | Powered By :<br>bileB8.com • Com • Com                                                                                                    | reate |  |  |  |
| igation                                    | Customer Care<br>N/a<br>As soon<br>by the s<br>Student<br>timoout | Powered By :<br>bileB8.com © COOS - 2016. All Rights Reserved.<br>relne: +50-3-2251 4558, 8.30 am - 5.00 pm (Mon - Fri) Email: support@ipay88.com.my<br>n as student is directed to third party page, a Reference No will be cr<br>system for students to keep track of their transaction in the future.<br>Its need provide the payment detail to third party payment provider<br>ut After fill in all the payment detail students pood to click the Author                                                                                                    | reate |  |  |  |

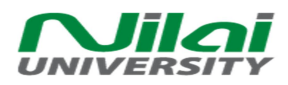

# 1.1.8 Transaction Successful

| Acc                                              | ount Inquiry                                                                                 | Electronic Payments/Purchas                                                    | ses Account Services                  |  |  |  |
|--------------------------------------------------|----------------------------------------------------------------------------------------------|--------------------------------------------------------------------------------|---------------------------------------|--|--|--|
| make a payment                                   |                                                                                              | purchase items                                                                 | payment profile                       |  |  |  |
| Make a                                           | Payment                                                                                      | 0                                                                              |                                       |  |  |  |
| Paymer                                           | nt Result                                                                                    |                                                                                |                                       |  |  |  |
| Vo re                                            | our payment has<br>ference.                                                                  | been accepted. Save the inf                                                    | formation below for your              |  |  |  |
| Confirmation Details                             |                                                                                              |                                                                                |                                       |  |  |  |
| Reference Number 00000000378 Payment Amount 2.00 |                                                                                              |                                                                                |                                       |  |  |  |
| Transaction Date 04/07/2016                      |                                                                                              |                                                                                | ction Date 04/07/2016                 |  |  |  |
| Currency u                                       | used is Malaysian Ri                                                                         | nggit.                                                                         | Successionly Posted                   |  |  |  |
| View Confirmed Payment Make Another Payment      |                                                                                              |                                                                                |                                       |  |  |  |
|                                                  |                                                                                              |                                                                                |                                       |  |  |  |
| avigation                                        | vigation         Main Menu > Self Service > Student Center > Electronic Payments/Purchases > |                                                                                |                                       |  |  |  |
| scription                                        | When the pa                                                                                  | wment at third party is finishe                                                | ed. students then will be directed to |  |  |  |
|                                                  | Payment Res                                                                                  | Payment Result screen in Campus Solution. Here, students will be shown all the |                                       |  |  |  |
|                                                  | transaction of                                                                               | letail; Reference Number, Pay                                                  | yment Amount, Transaction Date and    |  |  |  |
| Transaction Status.                              |                                                                                              |                                                                                |                                       |  |  |  |

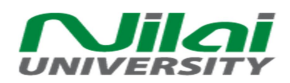

г

#### 1.2 Student Make Unsuccessful Payment

#### 1.2.1 Receive Error Message

|             | Account Inquiry Electronic Payments/Purchases Account Services                             |  |  |  |
|-------------|--------------------------------------------------------------------------------------------|--|--|--|
|             | make a payment purchase items payment profile online summary                               |  |  |  |
| _           | Make a Payment                                                                             |  |  |  |
|             | (i) You have canceled your payment. Your account will not be charged for this transaction. |  |  |  |
|             | Account Inquiry Electronic Payments/purchases Account Services                             |  |  |  |
|             | Make A Payment Purchase Items Payment Profile Online Summary                               |  |  |  |
|             |                                                                                            |  |  |  |
|             |                                                                                            |  |  |  |
| Navigation  | Main Menu > Self Service > Student Center > Electronic Payments/Purchases >                |  |  |  |
|             | Make a Payment                                                                             |  |  |  |
| Description | Students will receive this message when their transaction is not successful. When          |  |  |  |
|             | students receive this message, they are advised to check their transaction detail          |  |  |  |
|             | and inform admin to check.                                                                 |  |  |  |

#### 1.2.2 Check the Online Payment Summary

| halin a Darma and      | Cummer              |                   |                         |
|------------------------|---------------------|-------------------|-------------------------|
| fillife rayment        | Summary             |                   |                         |
| Please contact the     | Support@nilai.edu.m | y for online paym | ent related issues.     |
|                        |                     |                   |                         |
| Cust                   | amize   Find   View | AIL   🖾   🛗       | First 1-10 of 33 D Last |
| Request<br>Date/Time   | Reference Nbr       | Payment<br>Amount | Status                  |
| 1 04/14/16 2:29P       | 00000000523         | 1.000             | Error                   |
| 2 04/14/16 2:04P       | 4 00000000522       | 1.000             | Error                   |
| 3 04/14/16<br>12:41PM  | 00000000521         | 1.000             | Error                   |
| 4 04/14/16<br>12:35PM  | 00000000520         | 1.000             | Pending                 |
| 5 04/14/16<br>12:35PM  | 00000000519         | 1.000             | Error                   |
| 6 04/14/16<br>12:31PM  | 00000000518         | 1.000             | Error                   |
| 7 04/14/16<br>12:11PM  | 00000000517         | 1.000             | Error                   |
| 8 04/14/16<br>12:09PM  | 00000000516         | 1.000             | Error                   |
| 9 04/14/16<br>11:59AM  | 00000000515         | 1.000             | Error                   |
| 10 04/14/16<br>11:53AM | 00000000514         | 1.000             | Error                   |

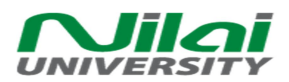

| Navigation  | Main Menu > Self Service > Campus Finances > Online Payment Summary                  |
|-------------|--------------------------------------------------------------------------------------|
| Description | In this custom page, students can check all the transaction that has been made by    |
|             | them. This screen by default will show the latest transaction at the top row. If the |
|             | transaction is still pending, students is advised to contact Nilai University's      |
|             | support team by contacting the email show in the screen.                             |